**1.**\_Connectez-vous avec vos identifiants (voir la cahier de liaison de son enfant) et cliquez sur <u>Cahier de texte.</u>

| E | cole p  | rimai   |                 | 6          |         |               |  |
|---|---------|---------|-----------------|------------|---------|---------------|--|
|   | Accueil | Billets | Cahier de texte | Messagerie | Liens • | 🞯 Tête à toto |  |

**2.** Le travail à faire apparaît jour par jour, en fonction de la classe et du niveau de votre enfant. Cliquez sur **le jour** souhaité pour prendre connaissance du travail.

Exemple : Je clique sur lundi , apparaît le travail à faire pour lundi et la date concernée.

Vous pouvez trouver des documents joints pour faire de travail, pour y accéder cliquez sur le nom du fichier (qui apparaît en orange).

| Ecole primaire de Genté                                                                                                    |                                                                    |                                                  |            |         |               |  |  |  |  |  |  |
|----------------------------------------------------------------------------------------------------|--------------------------------------------------------------------|--------------------------------------------------|------------|---------|---------------|--|--|--|--|--|--|
| Accuei                                                                                                    | Billets                                                            | Cahier de texte                                  | Messagerie | Liens - | 🚱 Tête à toto |  |  |  |  |  |  |
| Classe CP - CE1 - CE2                                                                                                    |                                                                    |                                                  |            |         |               |  |  |  |  |  |  |
| Pour le 16 mars Dictée pour le lundi 16 mars<br>Dictée : faire la dictée de la liste de mots 21. Elle se trouve en pièce jointe et<br>elle est à faire dans le cahier rouge. |                                                                    |                                                  |            |         |               |  |  |  |  |  |  |
| Dictée liste 21 CE1 - MP3 - 4.4 Mo                                                                                                    |                                                                    |                                                  |            |         |               |  |  |  |  |  |  |
|                                                                                                    | document jo<br>pour faire le<br>(doc audio, ima<br>ou format texte | <b>pint</b><br><b>travail</b><br>age,vidéo<br>e) |            |         |               |  |  |  |  |  |  |